#### How to Post a Job on Handshake

### (October 2023 Update)

**Before beginning**: To post a job on Handshake, you must have a confirmed user account. Contact CC Student Employment (<u>studentemployment@coloradocollege.edu</u>) for user account approval. You will be approved if you have done the supervisor training.

1. Starting the Process

| H                  | Search all of Handshake          | Q                  | ∰ ද <mark>1</mark> 0 × | <br>Favorites filter applied $\checkmark$ | Help 🗸 | Student Employment $\checkmark$ |
|--------------------|----------------------------------|--------------------|------------------------|-------------------------------------------|--------|---------------------------------|
| Home<br>My profile | Jobs viewing all Colorado Colleg | e Student Employme | nt jobs Edit this      | Type to search                            | Search | View drafts Create Job          |
| Company profile    | Active Closed All                | Declined Not P     | osted Divisions -      | <br>                                      | v      | IEW BY School Job               |

- a. From your home dashboard, Click the blue button Create Job in the upper-right corner of the page. Complete the job form as outlined below to successfully create and post your job.
- 2. Entering Basic Information.

| Basic information |                                                                                                    | + |
|-------------------|----------------------------------------------------------------------------------------------------|---|
|                   |                                                                                                    |   |
| Create job post   |                                                                                                    |   |
|                   | Job title                                                                                                    |   |
|                   | Handshake Job Title must match JotForm Job Title                                                                                                    |   |
|                   | Tips for good job titles: <ul> <li>Spell out words instead of using abbreviations ("Senior" instead of "Sr").</li> <li>Avoid using all caps.</li> <li>Avoid numbers or special characters.</li> <li>Keep it concise at 2-5 words.</li> </ul> |   |
|                   | Position type                                                                                                    |   |
|                   | O Job                                                                                                    |   |
|                   | Internship                                                                                                    |   |
|                   | On Campus Student Employment                                                                                                    |   |
|                   | Other                                                                                                    |   |
|                   | Work-Study program                                                                                                    |   |

- a. Handshake job title must match Jotform job title.
- b. Must mark job as "On Campus Student Employment". Please do not mark the job as anything else or it won't get to our approval queue.

- c. Do not mark job as Work Study program. There are only a few Work Study Award required positions (i.e CCE)
- 3. Completing Job Description

|                                                                                     | Job de<br>Be sure<br>expecte                                                                                                 | scription<br>to include specific skills you're lool<br>ed responsibilities.                                                                                        | Copy description from<br>king for, minimum requirements,                                         | existing job<br>and                                                                 |                                                                                                    |                                                                       |
|-------------------------------------------------------------------------------------|----------------------------------------------------------------------------------------------------|----------------------------------------------------------------------------------------------------|--------------------------------------------------------------------------------------------------|-------------------------------------------------------------------------------------|----------------------------------------------------------------------------------------------------|-----------------------------------------------------------------------|
|                                                                                     | в                                                                                                    | $I \ \sqcup := \stackrel{!}{:=} \mathcal{O} \ \mathcal{I}_{\times}$                                                                                                |                                                                                                  |                                                                                     |                                                                                                    |                                                                       |
|                                                                                     | Handshak<br>descriptic                                                                                                    | e job description should                                                                                                    | d match JotForm job                                                                              |                                                                                     |                                                                                                    |                                                                       |
|                                                                                     |                                                                                                    | Summarize purpose or<br>Essential Job Function<br>Qualifications                                                                                                   | f position<br>s                                                                                  |                                                                                     |                                                                                                    |                                                                       |
|                                                                                     |                                                                                                    | Additional Duties<br>Learning Competencie                                                                                                    | es (include Learning Ta                                                                          | irgets)                                                                             |                                                                                                    |                                                                       |
|                                                                                     |                                                                                                    |                                                                                                    |                                                                                                  | Continue                                                                            |                                                                                                    |                                                                       |
| L .                                                                                 |                                                                                                    |                                                                                                    |                                                                                                  |                                                                                     |                                                                                                    |                                                                       |
| To<br>fro                                                                           | copy the job<br>om existing j                                                                                                | o description from an<br><b>ob</b> above the textbox,                                                                                                    | existing job, click the<br>, then choose the jol                                                 | e <mark>hyperlinked</mark><br>b from the dr                                         | d text <b>Copy</b><br>opdown in                                                                                                    |                                                                       |
|                                                                                     |                                                                                                    |                                                                                                    |                                                                                                  |                                                                                     |                                                                                                    |                                                                       |
| the                                                                                 | e pop-up mo                                                                                                    | dal.                                                                                                    |                                                                                                  |                                                                                     |                                                                                                    |                                                                       |
| th                                                                                  | e pop-up mo<br><b>Cop</b> y                                                                                                  | dal.<br><b>y job description</b>                                                                                                    |                                                                                                  | ×                                                                                   |                                                                                                    |                                                                       |
| th                                                                                  | e pop-up mo<br><b>Cop</b> y<br>Choos                                                                                         | dal.<br><b>y job description</b><br>e job                                                                                                    |                                                                                                  | ×                                                                                   |                                                                                                    |                                                                       |
| th                                                                                  | e pop-up mo<br>Copy<br>Choos                                                                                                 | dal.<br><b>y job description</b><br>e job                                                                                                    |                                                                                                  | <b>Χ</b>                                                                            | This option can be u<br>posted this same jol                                                                                                    | ised if you have<br>b in Handshake                                    |
| th                                                                                  | e pop-up mo<br>Copy<br>Choos                                                                                                 | dal.<br><b>y job description</b><br><sup>ne job</sup>                                                                                                    | Cancel Ado                                                                                       | Q<br>d description                                                                  | This option can be uposted this same jol<br>previously. Otherwis<br>JotForm job descrip<br>this section.                                                                                         | ised if you have<br>b in Handshake<br>se, use your<br>tion to complet |
| th                                                                                  | e pop-up mo<br>Copy<br>Choos                                                                                                 | dal.<br><b>y job description</b><br>e job                                                                                                    | Cancel Add                                                                                       | Q<br>d description                                                                  | This option can be uposted this same job<br>previously. Otherwis<br>JotForm job descrip<br>this section.                                                                                         | ised if you have<br>b in Handshake<br>se, use your<br>tion to complet |
| th                                                                                  | e pop-up mo<br>Copy<br>Choos                                                                                                 | dal.<br><b>y job description</b><br><sup>ne job</sup>                                                                                                    | Cancel Add                                                                                       | Q<br>d description                                                                  | This option can be uposted this same job<br>previously. Otherwis<br>JotForm job descrip<br>this section.                                                                                         | ised if you have<br>b in Handshake<br>se, use your<br>tion to complet |
| Click the bl                                                                        | e pop-up mo<br>Copy<br>Choos                                                                                                 | dal.<br>y job description<br>e job<br>Continue in the lo                                                                                                    | Cancel Add                                                                                       | C<br>Q<br>d description                                                             | This option can be uposted this same job<br>previously. Otherwis<br>JotForm job descrip<br>this section.                                                                                         | ised if you have<br>b in Handshake<br>se, use your<br>tion to complet |
| Click the bl                                                                        | e pop-up mo<br>Copy<br>Choos                                                                                                 | dal.<br>y job description<br>e job<br>Continue in the lo                                                                                                    | Cancel Add                                                                                       | Q<br>d description                                                                  | This option can be u<br>posted this same jol<br>previously. Otherwis<br>JotForm job descrip<br>this section.<br>e to proceed.                                                                    | ised if you have<br>b in Handshake<br>se, use your<br>tion to complet |
| Click the bl                                                                        | lue button (                                                                                                    | dal.<br>y job description<br><sup>e job</sup><br><b>Continue</b> in the lo<br>we your job as a d<br>of the page. Fields                                            | Cancel Add<br>wer-right corner<br>lraft, click the wh                                            | Q<br>d description<br>of the pag<br>tite button <b>S</b>                            | This option can be uposted this same jol<br>previously. Otherwis<br>JotForm job descrip<br>this section.                                                                                         | ised if you have<br>b in Handshake<br>se, use your<br>tion to complet |
| Click the bl<br>• If you'<br>top-rig<br>draft v                                     | lue button (<br>d like to sa<br>ght corner of                                                                                | dal.<br>y job description<br>e job<br>Continue in the lo<br>we your job as a d<br>of the page. Fields<br>n error.                                                  | Cancel Add<br>wer-right corner<br>lraft, click the wh<br>s that must be co                       | Q<br>d description                                                                  | This option can be u<br>posted this same jol<br>previously. Otherwis<br>JotForm job descrip<br>this section.<br>e to proceed.<br>Save as draft in the<br>efore saving as a                       | ised if you have<br>b in Handshake<br>se, use your<br>tion to complet |
| Click the bl<br>• If you'<br>top-rig<br>draft v<br>• Note: 1                        | lue button (<br>d like to sa<br>ght corner of<br>vill show ar<br>to access t                                                 | dal.<br><b>y job description</b><br><sup>e job</sup><br><b>Continue</b> in the lo<br>we your job as a d<br>of the page. Fields<br>n error.<br>he job post later, o | Cancel Add<br>wer-right corner<br>lraft, click the wh<br>that must be co<br>click the white bu   | X<br>Q<br>d description<br>of the pag<br>ite button <b>S</b><br>ompleted be         | This option can be u<br>posted this same jol<br>previously. Otherwis<br>JotForm job descrip<br>this section.<br>e to proceed.<br>Save as draft in the<br>efore saving as a<br>drafts in the top- | ised if you have<br>b in Handshake<br>se, use your<br>tion to complet |
| Click the bl<br>Click the bl<br>If you'<br>top-rig<br>draft v<br>Note: t<br>right c | e pop-up mo<br>Copy<br>Choos<br>d like to sa<br>ght corner of<br>vill show ar<br>to access t<br>corner of th                 | dal.<br>y job description<br>e job<br>Continue in the lo<br>we your job as a d<br>of the page. Fields<br>n error.<br>he job post later, o<br>e Jobs page.          | Cancel Add<br>wer-right corner<br>lraft, click the wh<br>that must be co<br>click the white bu   | C<br>Q<br>d description<br>of the pag<br>ite button \$<br>ompleted be<br>utton View | This option can be u<br>posted this same jol<br>previously. Otherwis<br>JotForm job descrip<br>this section.<br>e to proceed.<br>Save as draft in the<br>efore saving as a<br>drafts in the top- | ised if you have<br>b in Handshake<br>se, use your<br>tion to complet |
| Click the bl<br>If you'<br>top-rig<br>draft v<br>Note: tright c                     | e pop-up mo<br>Copy<br>Choos<br>Uue button (<br>d like to sa<br>ght corner of<br>vill show ar<br>to access t<br>corner of th | dal.<br>y job description<br>e job<br>Continue in the lo<br>we your job as a d<br>of the page. Fields<br>h error.<br>he job post later, o<br>e Jobs page.          | Cancel Add<br>wer-right corner<br>lraft, click the wh<br>s that must be co<br>click the white bu | Q d description of the pag tite button \$ completed be utton View                   | This option can be uposted this same job<br>previously. Otherwis<br>JotForm job descrip<br>this section.<br>e to proceed.<br>Save as draft in the<br>efore saving as a<br>drafts in the top-     | ised if you have<br>b in Handshake<br>se, use your<br>tion to complet |
| Click the bl<br>If you'<br>top-rig<br>draft v<br>Note: t<br>right c                 | e pop-up mo<br>Copy<br>Choos<br>Uue button (<br>d like to sa<br>ght corner of<br>vill show ar<br>to access t<br>corner of th | dal.<br>y job description<br>e job<br>Continue in the lo<br>we your job as a d<br>of the page. Fields<br>n error.<br>he job post later, o<br>e <b>Jobs</b> page.   | Cancel Add<br>wer-right corner<br>lraft, click the wh<br>that must be co<br>click the white bu   | Q<br>d description                                                                  | This option can be u<br>posted this same jol<br>previously. Otherwis<br>JotForm job descrip<br>this section.<br>e to proceed.<br>Save as draft in the<br>efore saving as a<br>drafts in the top- | e                                                                     |

## 4. Providing Location Requirements

| Location requirements                                                                    | Always select <u>Onsite</u>                                                                                              |                                                     |  |  |  |  |
|------------------------------------------------------------------------------------------|----------------------------------------------------------------------------------------------------|-----------------------------------------------------|--|--|--|--|
| Where should cand                                                                        | lidates except to work? (s                                                                                               | elect one)                                          |  |  |  |  |
| Onsite (employ                                                                           | lee works in person from a                                                                                               | specific location)                                  |  |  |  |  |
| Onsite location                                                                          | on                                                                                                    |                                                     |  |  |  |  |
| Add the ci                                                                               | <ul> <li>Add the city and state where the job is located. If you're hiring in multiple</li> </ul>                        |                                                     |  |  |  |  |
| cities, inclu                                                                            | ude them all.                                                                                                    |                                                     |  |  |  |  |
| Check t                                                                                  | he box if the job is based i                                                                                             | n More than 50 locations. (only                     |  |  |  |  |
| visible t                                                                                | o institutions with more the                                                                                             | an 10,000 employees)                                |  |  |  |  |
| • Selec                                                                                  | et either US only or various                                                                                             | s global locations.                                 |  |  |  |  |
| Note: to remove a location,                                                              | click the <b>X</b> to the right of the cit                                                                               | y and state.                                        |  |  |  |  |
| Click the blue button Cont                                                               | <b>nue</b> in the lower-right corner of                                                                                  | the page to proceed.                                |  |  |  |  |
|                                                                                          |                                                                                                    |                                                     |  |  |  |  |
|                                                                                          | Location requirements                                                                                                    |                                                     |  |  |  |  |
|                                                                                          | Where should calculates expect to work:                                                                                  |                                                     |  |  |  |  |
|                                                                                          |                                                                                                    | ®                                                   |  |  |  |  |
|                                                                                          | Onsite Remote Employee works in Employee works from Derson from a specific home                                          | Hybrid<br>Employee works a<br>combination of onsite |  |  |  |  |
|                                                                                          | location.                                                                                                    | and remote.                                         |  |  |  |  |
|                                                                                          | Orgita logation                                                                                                    |                                                     |  |  |  |  |
| Q Tip                                                                                    | Consite location Add the city and state where the job is located. If you're hiring in multiple cities, include them all. |                                                     |  |  |  |  |
| Job seekers are more likely to apply<br>when a location is included. Adding              |                                                                                                    |                                                     |  |  |  |  |
| one here ensures your job shows up<br>in location-based searches and<br>recommendations. | Colorado Springs, Colorado, United                                                                                       | d States                                            |  |  |  |  |
|                                                                                          | lab is located at residential address.                                                                                   | et sheet this have                                  |  |  |  |  |
|                                                                                          |                                                                                                    | OL CHECK LINS DOX:                                  |  |  |  |  |
|                                                                                          | Back                                                                                                    | Continue                                            |  |  |  |  |
|                                                                                          |                                                                                                    | _                                                   |  |  |  |  |

- a. Select Onsite
- b. Enter "Colorado Springs, Colorado, United States" as Onsite Location.
- c. Do not check "Job is located at residential address".

| 5  | Time requirements  | Select Part-Time and Permanent. Only select Temporary or seasonal if it is a summer position. Click blue button at bottom to continue. |                                                                                                    |   |  |
|----|--------------------|----------------------------------------------------------------------------------------------------|----------------------------------------------------------------------------------------------------|---|--|
| J. |                    |                                                                                                    |                                                                                                    | • |  |
| 6  | Compensation a     | nd benefi                                                                                                    | Expected pay should be entered as a custom range: Step One: \$14.31-\$14.31<br>Step Two: \$14.71-\$14.71       |   |  |
| 0. |                    |                                                                                                    |                                                                                                    |   |  |
| 7  | Categorize your jo | You n<br>Press                                                                                                    | nust select a job category or Handshake will not let you proceed to the next step.<br>blue button to continue. | - |  |
| 7. |                    |                                                                                                    |                                                                                                    |   |  |
|    | Candidate qualifi  | cations                                                                                                    | Enter any job qualifications you want and press blue bottom at bottom to continue.                             | _ |  |
| 8. |                    |                                                                                                    |                                                                                                    |   |  |

# 9. Application Process Information

| Application process –                                                                                                    |
|----------------------------------------------------------------------------------------------------|
| What's the application timeline and process?                                                                                     |
| First, choose the application open and close date.                                                                               |
| The job will have a single application open and close date.                                                                      |
| Click the calendar icon to the right of each field to select the date and time from the calendar modal.                          |
| The time zone will be written in relation to <b>GMT</b> , and will also vary based on daylight savings.                          |
| <b>Note</b> : the time zone will always be in the time zone of the person creating or viewing the job.                           |
| <ul> <li>California = GMT-7 or GMT-8 based on daylight savings</li> <li>NY = GMT-4 or GMT-5 based on daylight savings</li> </ul> |

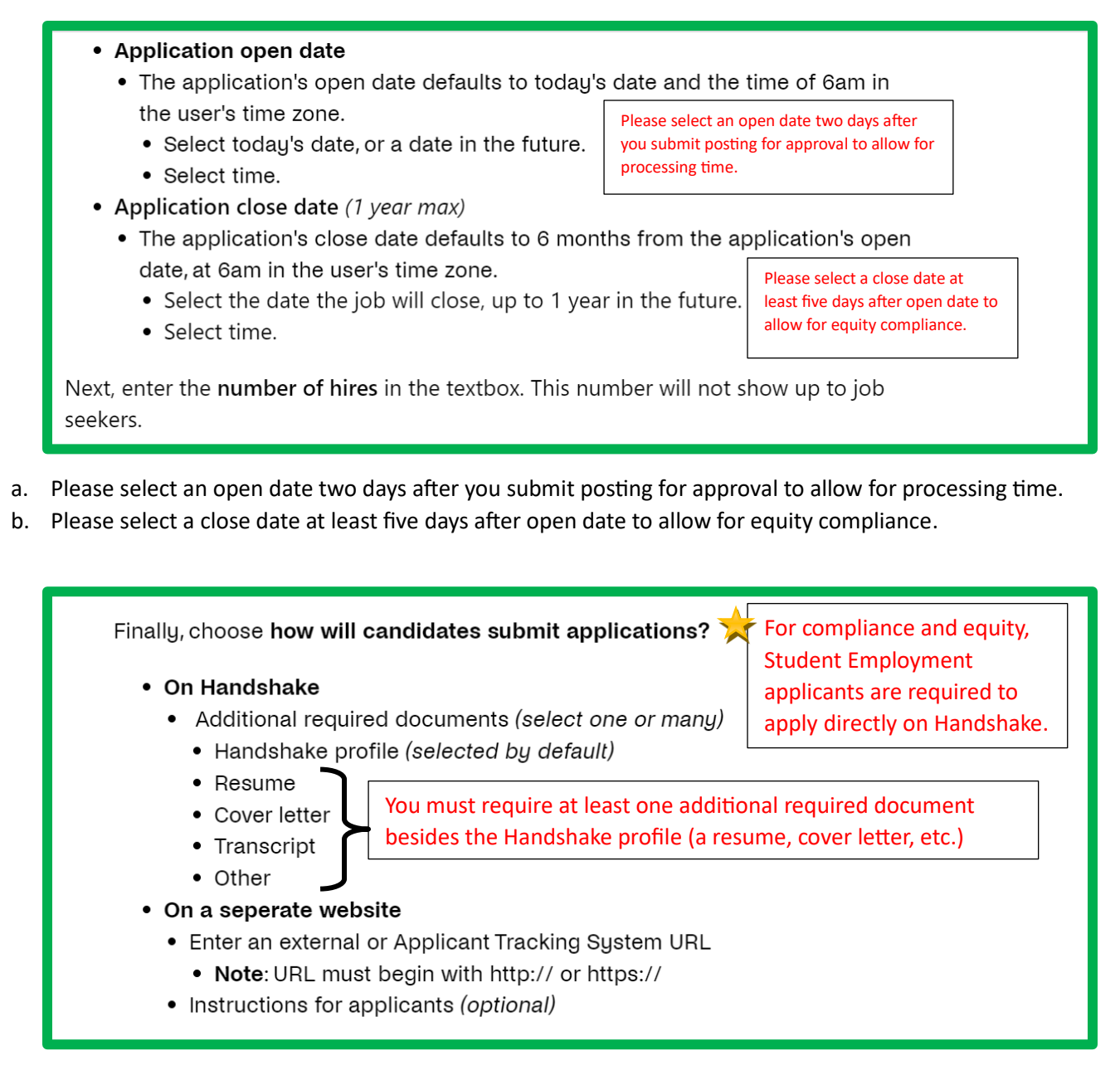

- c. Supervisors must require at least one additional required document besides the Handshake profile (a resume, cover letter, etc.)
- d. For compliance and equity, Student Employment applicants must apply directly on Handshake

| H<br>On Handabaka                        |                                                      |
|------------------------------------------|------------------------------------------------------|
| Keep all your applications in one place. | Enter a website or Applicant Tracking<br>System URL. |
|                                          |                                                      |
|                                          |                                                      |

#### 10. Assigning Your hiring team

Your hiring team

Job owner (job poster)

- Messaging availability
  - Give candidates the option to message you through the job post. Messages from candidates will not count against your message limit.
    - Learn more about your Message Limits in Handshake.
  - To give candidates the option to message you, check the box for **Feature** [NAME] as available for candidate message.
- Email settings (select one or many)
  - · Send summary email once application period closes
  - · Send email when a candidate who meets qualification applies
  - · Send email when a candidate applies

\*Hiring team members (optional)

| Give candidates the from candidates will | bility<br>option to message you through the job post<br>not count against your message limit. | t. Messages  |  |
|------------------------------------------|-----------------------------------------------------------------------------------------------|--------------|--|
| Feature Lee                              | Cooper as available for candidate mes                                                         | sages        |  |
| Email settings                           |                                                                                               |              |  |
| Send summa                               | ary email once application period close                                                       | es           |  |
| Send email v                             | when a candidate who meets qualification                                                      | ions applies |  |
| Send email v                             | hen a candidate applies                                                                       |              |  |
|                                          |                                                                                               |              |  |

11. Review Job Post

| he final step is to review your job posting. Review the details and modify any sections as necessary.                                                                                                |
|----------------------------------------------------------------------------------------------------|
| <ul> <li>To edit any section, click the pencil icon to the right of the section, then click<br/>the blue button Continue to save changes, and to reach the last page of the job<br/>form.</li> </ul> |
| o post your job, click the blue button <b>Post job</b> in the lower-right corner of the job<br>orm.                                                                                                  |
| Your hiring team 🖍 Edit                                                                                                    |
| Company division                                                                                                    |
| Job owner<br>Lee Cooper                                                                                                    |
| Hiring team members Layne McAllister                                                                                                    |
| Back                                                                                                    |

Please allow 1-3 days for job posting approval. **Remember to adjust your open and close dates to account for processing time**. Please email <u>studentemployment@coloradocollege.edu</u> if you need further assistance.